# **Movement Planner Guidelines**

## Login to MVPL

To login to MVPL, please follow the steps below:

لتسجيل الدخول على الموقع, اتبع الخطوات التالية:

1. On your browser, navigate to <u>https://mvpl-iq.com</u> على محرك البحث الخاص بك, اكتب اسم الموقع الموضح اعلاه

| 🖪 🖷 🖬 New tab                                     | × + ×                 |         |
|---------------------------------------------------|-----------------------|---------|
| $\leftrightarrow \rightarrow$ O $\Leftrightarrow$ | © mypl-iq.com/        |         |
|                                                   | 𝔅 https://mvpl-iq.com | Website |

2. On the login page, put your username and password as in the picture below على صفحة الدخول للموقع, ادخل اسم المستخدم كما موضح ادناه مع كلمة المرور الخاصة بك

| firstname.surname |  |
|-------------------|--|
| salam.shammas     |  |
| Password          |  |
| •••••             |  |

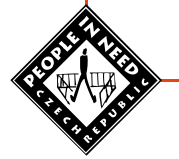

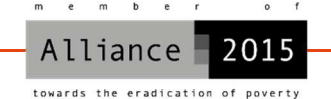

People in Need

#### **Create New Request**

To create a new request, follow the steps below:

لعمل طلب جديد, اتبع الخطوات التالية:

1. Click on the Travel Request tab to expand it then click on Add Travel Request اضغط على اضافة طلب رحلة ثم اضغط على إضافة طلب رحلة

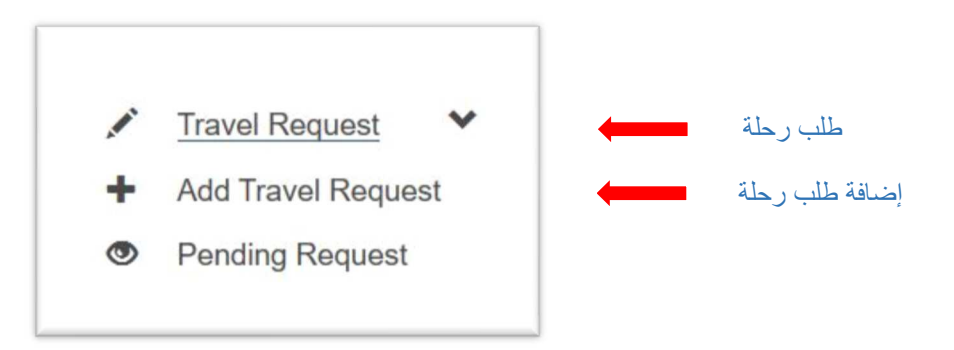

2. On the Request page, fill out all the requested fields as following على صفحة الطلب ادخل التالي

|                                                               | TRAVEL REQUEST                        |
|---------------------------------------------------------------|---------------------------------------|
| Travel Request Info.<br>Requester Name: اسم الطالب            | Other info<br>Request Date: يوم الطلب |
| salam shammas                                                 | 2019-06-26                            |
| اسم قائد الرحلة :Team Leader                                  | أهمية الطلب . Level Of Importance     |
| ×                                                             | M                                     |
| Project: المشروع                                              | overnight: کلا<br>Ves () No           |
| عدد الركاب: يحسب تلقائياً .                                   | هدف الرحلة Purpose of Travel:         |
| 1                                                             |                                       |
| Passenger Names:                                              |                                       |
| اسم الراكب Full Name                                          |                                       |
| ~                                                             |                                       |
| <ul> <li>+ -</li> <li>انقر على علامة + لإضافة راكب</li> </ul> |                                       |
| أو انقر على علامة – لحذف راكب                                 |                                       |

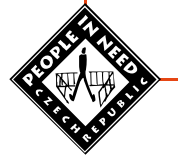

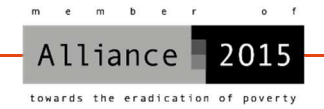

People in Need

| Departure and Arrival Info                                   |                         |                         |                                              |                                                                                            | Departure and Arrival | I INTO        |           |                                            |
|--------------------------------------------------------------|-------------------------|-------------------------|----------------------------------------------|--------------------------------------------------------------------------------------------|-----------------------|---------------|-----------|--------------------------------------------|
| Departure Site:                                              | لانطلاق                 | موقع ا                  |                                              |                                                                                            | Departure Date:       | نطلاق         | تاريخ الا |                                            |
|                                                              |                         |                         | ~                                            |                                                                                            |                       |               |           |                                            |
| Start Of Trip                                                | ية الرحلة               | وقت بدا                 |                                              |                                                                                            | End Of Trip (52       | الرحلة (العود | قت نهاية  | 9                                          |
|                                                              |                         |                         |                                              |                                                                                            |                       |               |           |                                            |
| Destination                                                  |                         |                         |                                              |                                                                                            |                       |               |           |                                            |
| Governorate                                                  |                         | District                | Sub-District                                 | City / Village                                                                             |                       | Neighbourhoo  | bd        |                                            |
| المحافظة                                                     | ~                       | المنطقة                 | المنطقة الفرعية                              | القرية                                                                                     |                       |               | الحي      |                                            |
| Chowing 1 to 1 of 1 ont                                      | rice                    |                         |                                              | حمة اخرى                                                                                   | + لاضافة ه            | على علامة     |           | _                                          |
| Showing I to I of I end                                      | lies                    |                         |                                              |                                                                                            |                       | انقر ما       | 1         | 50                                         |
|                                                              |                         |                         |                                              | ے وحصہ                                                                                     |                       | و القر حلاے ۔ |           |                                            |
|                                                              |                         |                         |                                              |                                                                                            |                       |               | 1         | می<br>علی کلمة<br>Save                     |
|                                                              |                         |                         |                                              |                                                                                            |                       |               | 1         | على كلمة<br>Save<br>بم طلبك                |
|                                                              |                         |                         |                                              |                                                                                            |                       |               | 1         | على كلمة<br>Save<br>يم طلبك                |
| ing Posuosta                                                 |                         |                         |                                              |                                                                                            |                       |               | 1         | على كلمة<br>Save                           |
| ing Requests                                                 |                         |                         |                                              |                                                                                            |                       |               | 1         | على كلمة<br>Save<br>بم طلبك                |
| <b>ing Requests</b><br>r the Travel Re                       | quest ta                | ab, Click               | on Pending R                                 | equest as shown                                                                            | below:                |               | 1         | على كلمة<br>Save<br>بم طلبك                |
| <b>ing Requests</b><br>r the Travel Re<br>لانتظار) كما موضيً | quest ta?<br>(او في الا | ab, Click<br>ات المعلقة | on Pending R<br>اضغط على الطلا               | equest as shown<br>حت طلبات الرحلات,                                                       | below:                |               | 1         | على كلمة<br>Save<br>بم طلبك                |
| <b>ing Requests</b><br>r the Travel Re<br>لانتظار ) کما موضع | quest ta<br>(او في الا  | ab, Click<br>ات المعلقة | on Pending R<br>اضنغط على الطلا              | equest as shown<br>حت طلبات الرحلات,                                                       | below:                |               | 1         | على كلمة<br>Save<br>يم طلبك                |
| <b>ing Requests</b><br>r the Travel Re<br>لانتظار ) کما موضع | quest ta?<br>(او في الا | ab, Click<br>ات المعلقة | on Pending R<br>اضغط على الطلب               | equest as shown<br>حت طلبات الرحلات,                                                       | below:                |               | 1         | على كلمة<br>Save                           |
| <b>ing Requests</b><br>r the Travel Re<br>لانتظار ) کما موضع | quest ta?<br>(او في الا | ab, Click<br>ات المعلقة | on Pending R<br>اضغط على الطلب               | equest as shown<br>حت طلبات الرحلات,                                                       | below:                |               | 1         | على كلمة<br>Save                           |
| <b>ing Requests</b><br>r the Travel Re<br>لانتظار ) کما موضع | quest t:<br>(او في الا  | ab, Click<br>ات المعلقة | on Pending R<br>اضغط على الطلا<br>ي          | equest as shown<br>حت طلبات الرحلات,<br>ravel Request                                      | below:                |               | 1         | على كلمة<br>Save                           |
| <b>ing Requests</b><br>r the Travel Re<br>لانتظار ) کما موضع | quest ta<br>(او في ال   | ab, Click<br>ات المعلقة | on Pending R<br>اضغط على الطلا<br>ي ي ي      | equest as shown<br>حت طلبات الرحلات,<br>ravel Request<br>dd Travel Reque                   | below:                |               |           | على كلمة<br>Save                           |
| <b>ing Requests</b><br>r the Travel Re<br>لانتظار) کما موضع  | quest ta?<br>(او في الا | ab, Click<br>ات المعلقة | on Pending R<br>اضغط على الطلا<br>+ Au       | equest as shown<br>حت طلبات الرحلات,<br>ravel Request<br>dd Travel Request                 | below:                |               |           | على كلمة<br>Save<br>يم طلبك<br>بات المعلقة |
| ing Requests<br>r the Travel Re<br>لانتظار ) کما موضع        | quest t:<br>(او في الا  | ab, Click<br>ات المعلقة | on Pending R<br>اضغط على الطلا<br>+ Ad<br>Pe | equest as shown<br>حت طلبات الرحلات,<br>ravel Request<br>dd Travel Reque<br>ending Request | below:                |               |           | على كلمة<br>Save<br>يم طلبك<br>بات المعلقة |

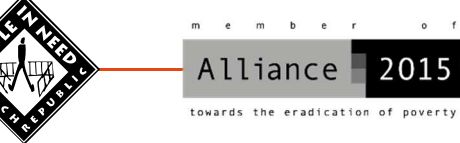

2015

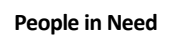

## **Delete Pending Request**

To delete a pending request, click on the red button and then confirm to delete your request as shown below:

لإلغاء طلب رحلة معلقة (في الانتظار) , اضغط على الزر الأحمر وبعد ذلك سيتوجب عليك تأكيد الحذف كما موضح ادناه:

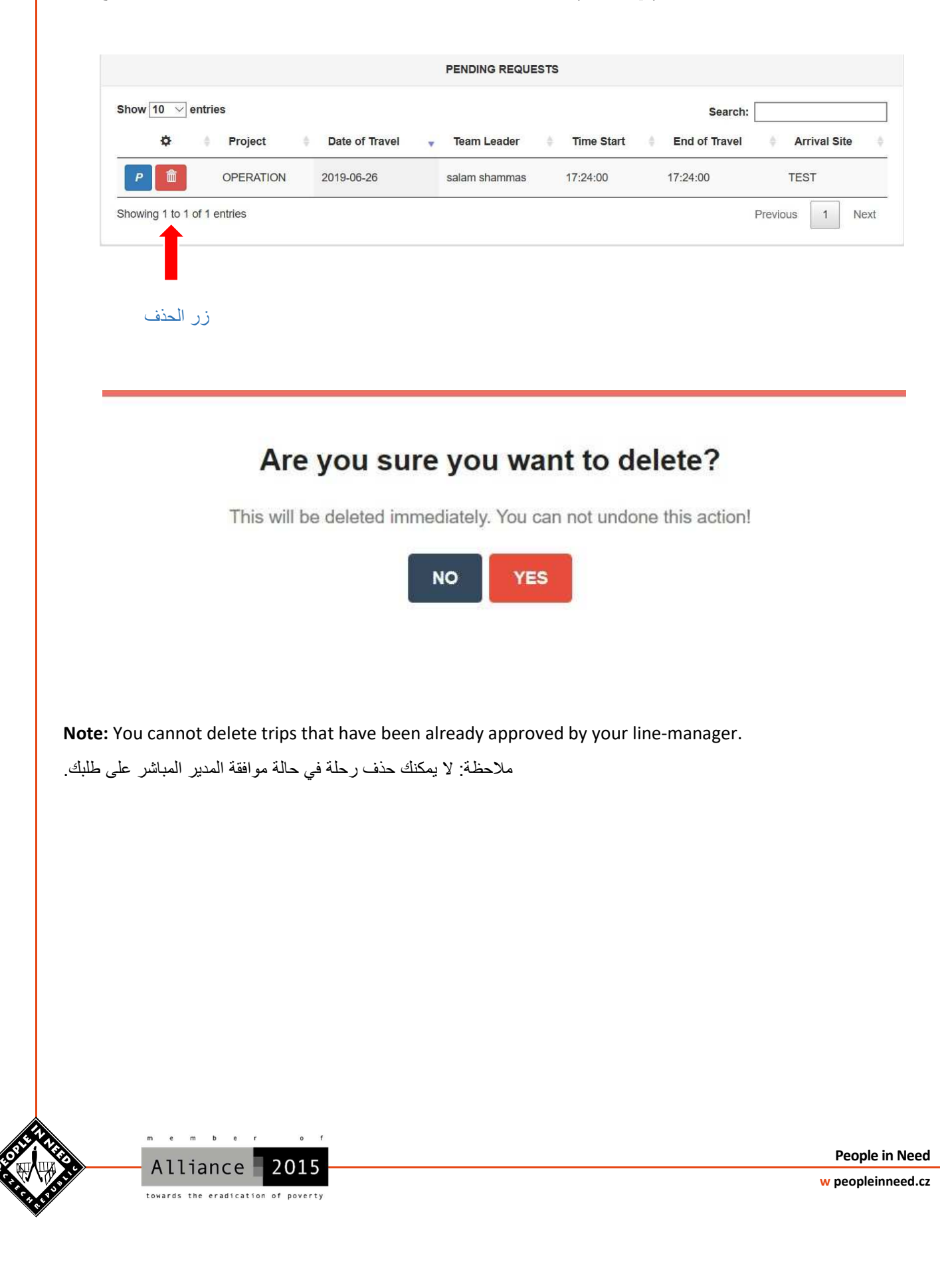

## **Travel Approvals**

To check whether your trips have been approved or declined, click on the Travel Approvals tab as shown below:

```
للتأكد من رحلتك في حالة تمت الموافقة عليها ام لا, اضغط على موافقات السفر كما موضح ادناه:
```

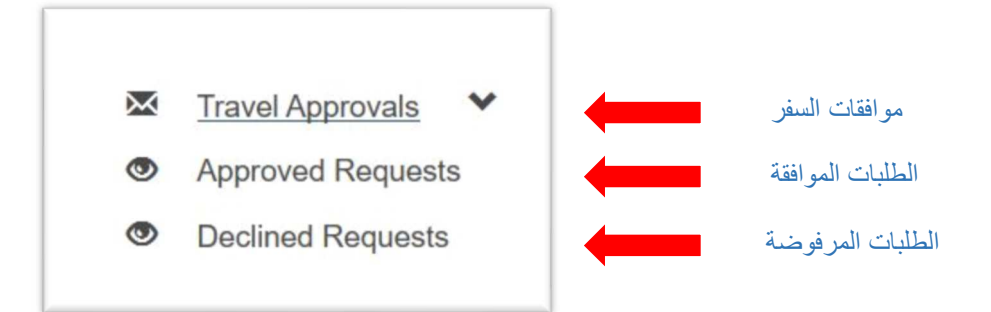

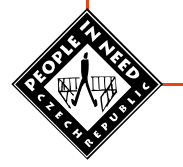

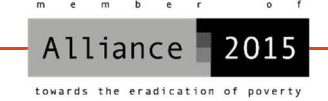

People in Need